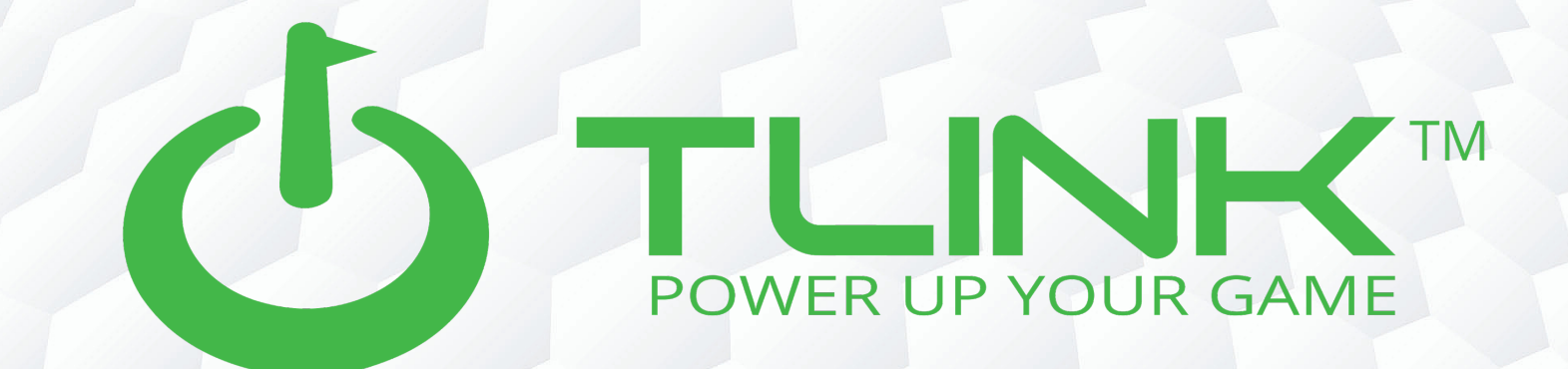

# **User Manual**

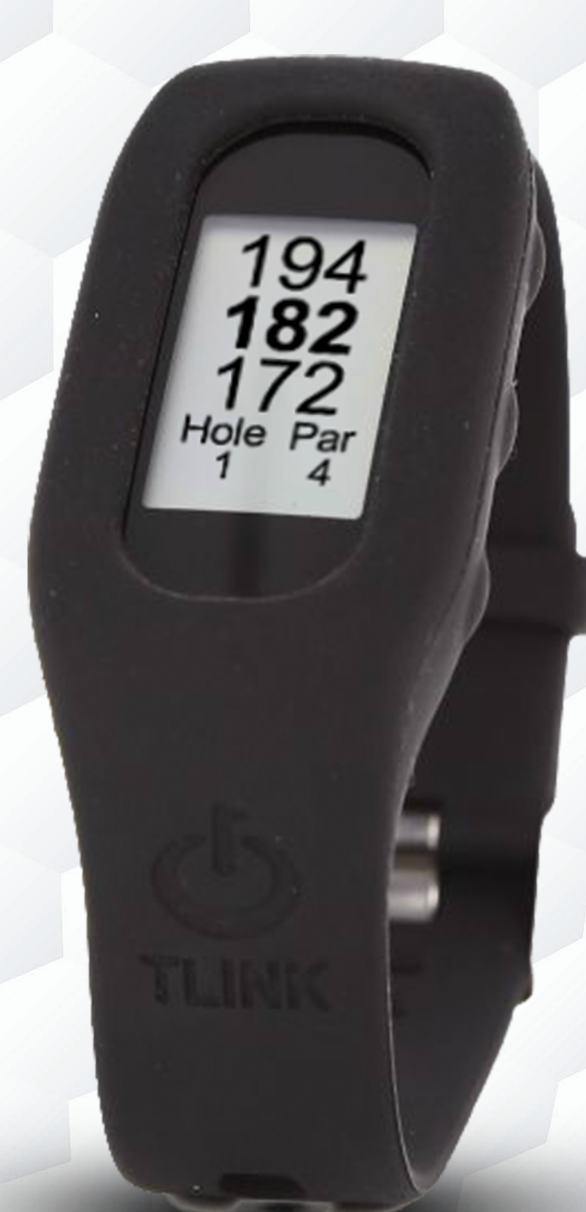

### OVERVIEW

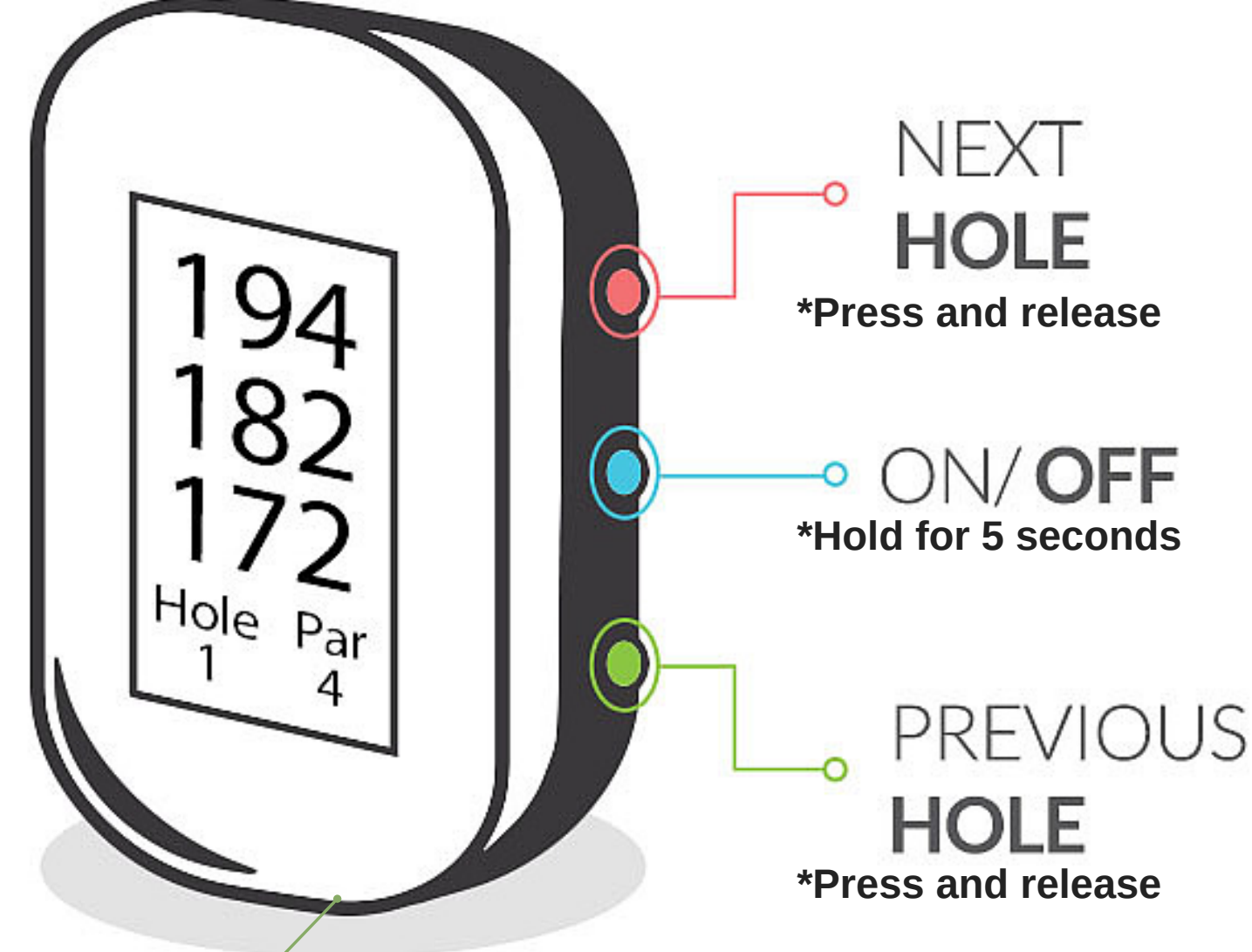

#### \*Charging port

TLink only has three buttons with three basic functions. However, updates may be released through the application to allow for more complex features to be used at your discretion.

\* Must hold down middle button for 5 seconds to either power on or off.

\* Press and release top and bottom buttons for changing holes.

\* Note that manual hole change can be avoided by activating auto-hole advance in the TLink application (see pg.8).

\*We suggest that you fully charge your new TLink (aprox. 3hrs) prior to first use

### CHARGING

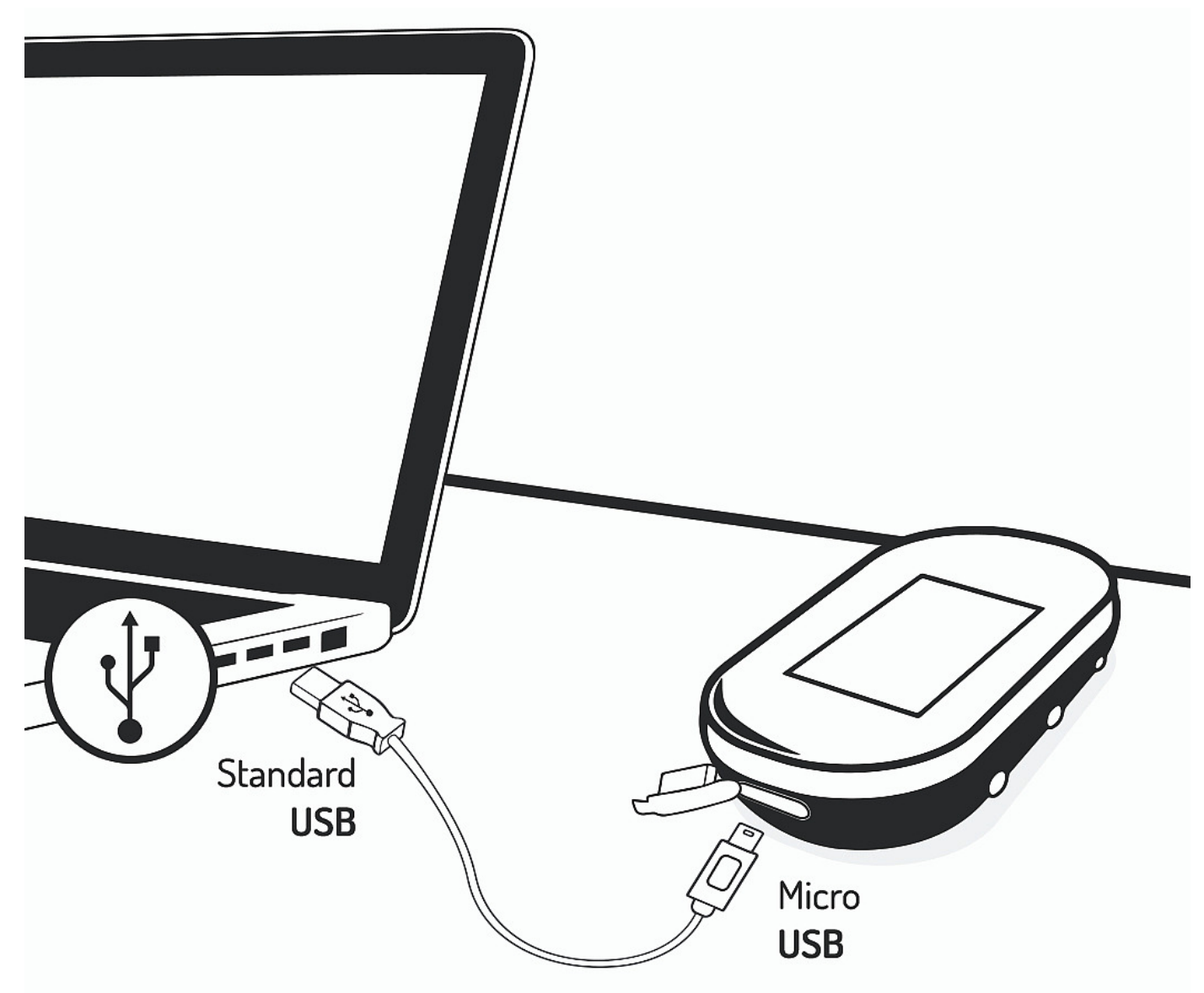

\*Please fully charge TLink before first use.

\*Always make sure the charging contacts on your TLink and surrounding area are dry and clean of any dirt or debris to ensure proper electrical contact and to prevent corrosion.

1. Connect the USB into the bottom of TLink securely.

2. Insert the USB plug into a USB port on your computer, or a wall charger.

3. If connected correctly, TLink will power on. However, there are times the battery will be too low to power on during charging and this should not be mistaken for a bad connection.

4. Once fully charged the TLink will exit the charging screen and display time.

# **DOWNLOAD APP**

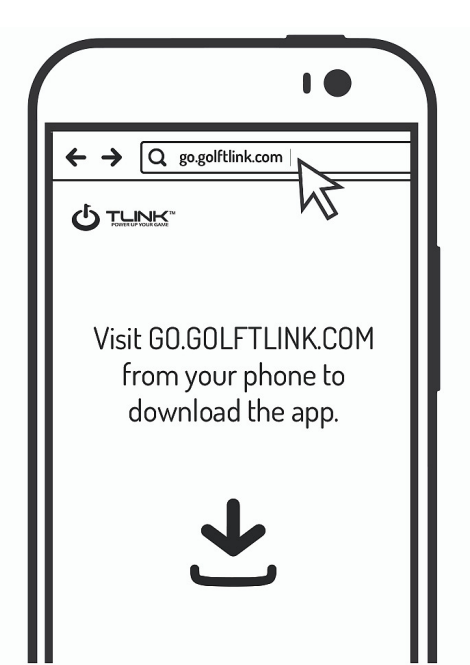

Power on your TLink. From your smartphone visit www.go.golftlink.com and select your phone platform to take you to the proper app store.

Once the app is downloaded follow the onscreen instructions for registering your TLink and setting up an account. Your TLink should be powered on at this time.

### **GET CONNECTED**

| ● Bluetooth<br>Bluetooh | Back Register TLink   Register TLink   Register TLink | 3<br>CLINK<br>TLINK<br>TLI-12345<br>TL1-12345                     |
|-------------------------|----------------------------------------------------------------------------------------------------|-------------------------------------------------------------------|
| TURN ON<br>Bluetooth    | CREATE ACCOUNT<br>AND FOLLOW THE<br>ON-SCREEN<br>INSTRUCTIONS<br>TO SET UP                                                                                                    | CONNECT WITH<br>TLINK THAT MATCHES<br>NUMBER ON BACK<br>OF DEVICE |

### PLAY GOLF

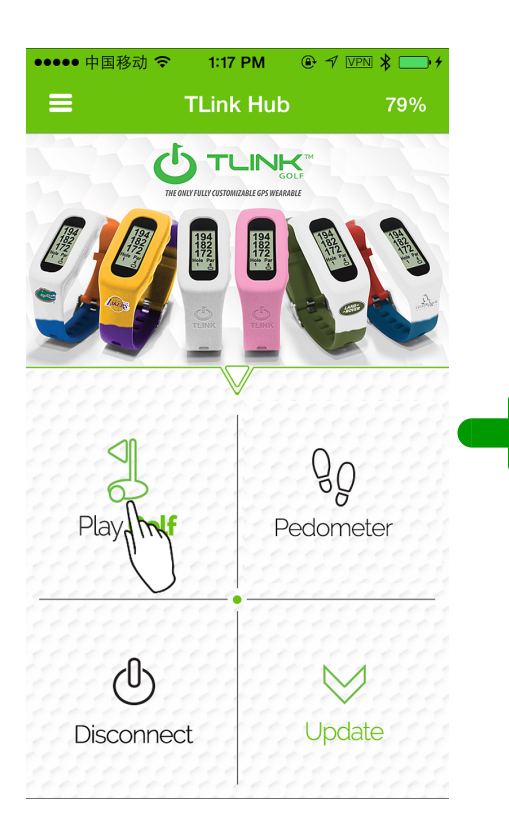

#### From the main app hub screen, select "Play Golf".

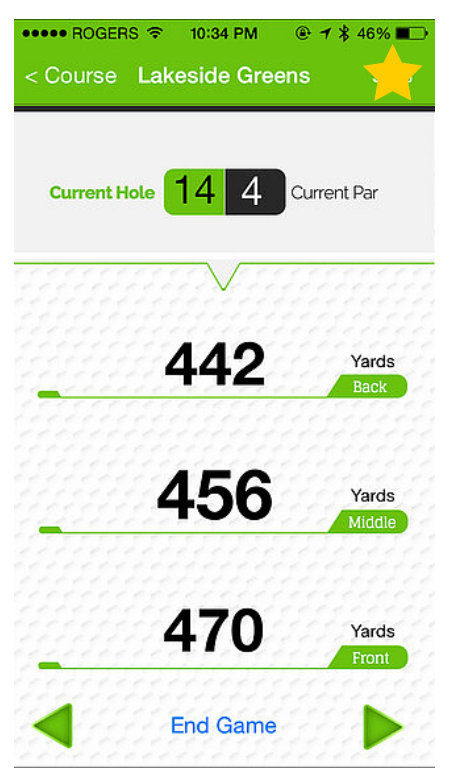

Touch star in right hand corner to save course as a favorite.

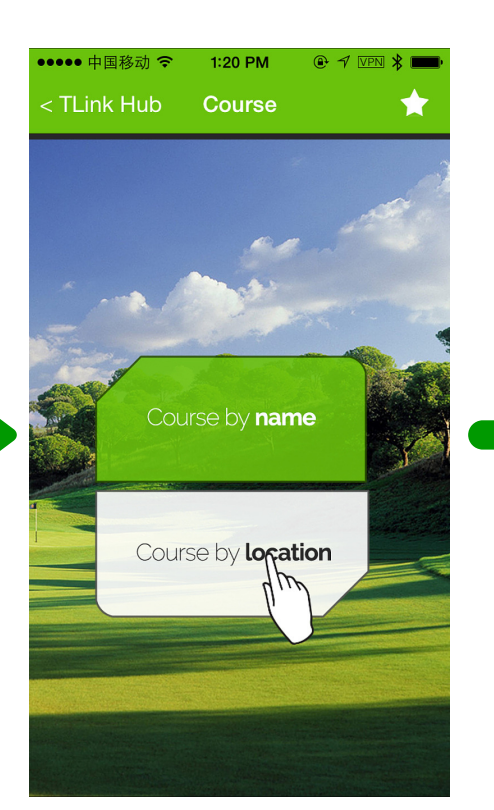

Select "Course by Location" to find the course nearest to you. Or hit "Course by Name" to search by name. Select the star in the top right corner to view your favorite courses.

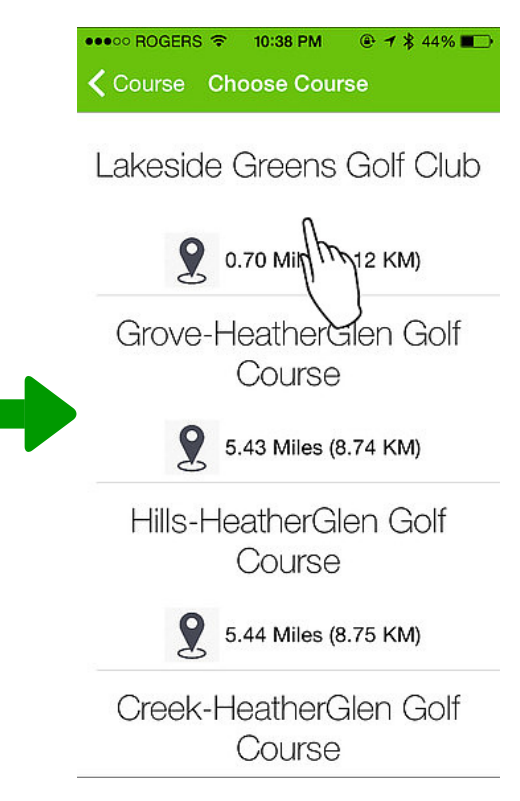

Select the golf course you are playing.

Once you have reached the golf yardage screen your TLink will be displaying your front, middle, and back of the green yardages. You can now lock your phone or use other applications while you play your round of golf.

Phone calls, emails, text messages or any other phone activity will not disrupt TLink as long as the app is still running.

Always keep your smartphone in your pocket. Bluetooth will disconnect if there are too many objects in between your smart phone and your TLink watch.

# PEDOMETER

TLink has a built in accelerometer to track your movement and calculate your daily activity. In order to view your activity, open the app on your smart phone and go to the main hub screen:

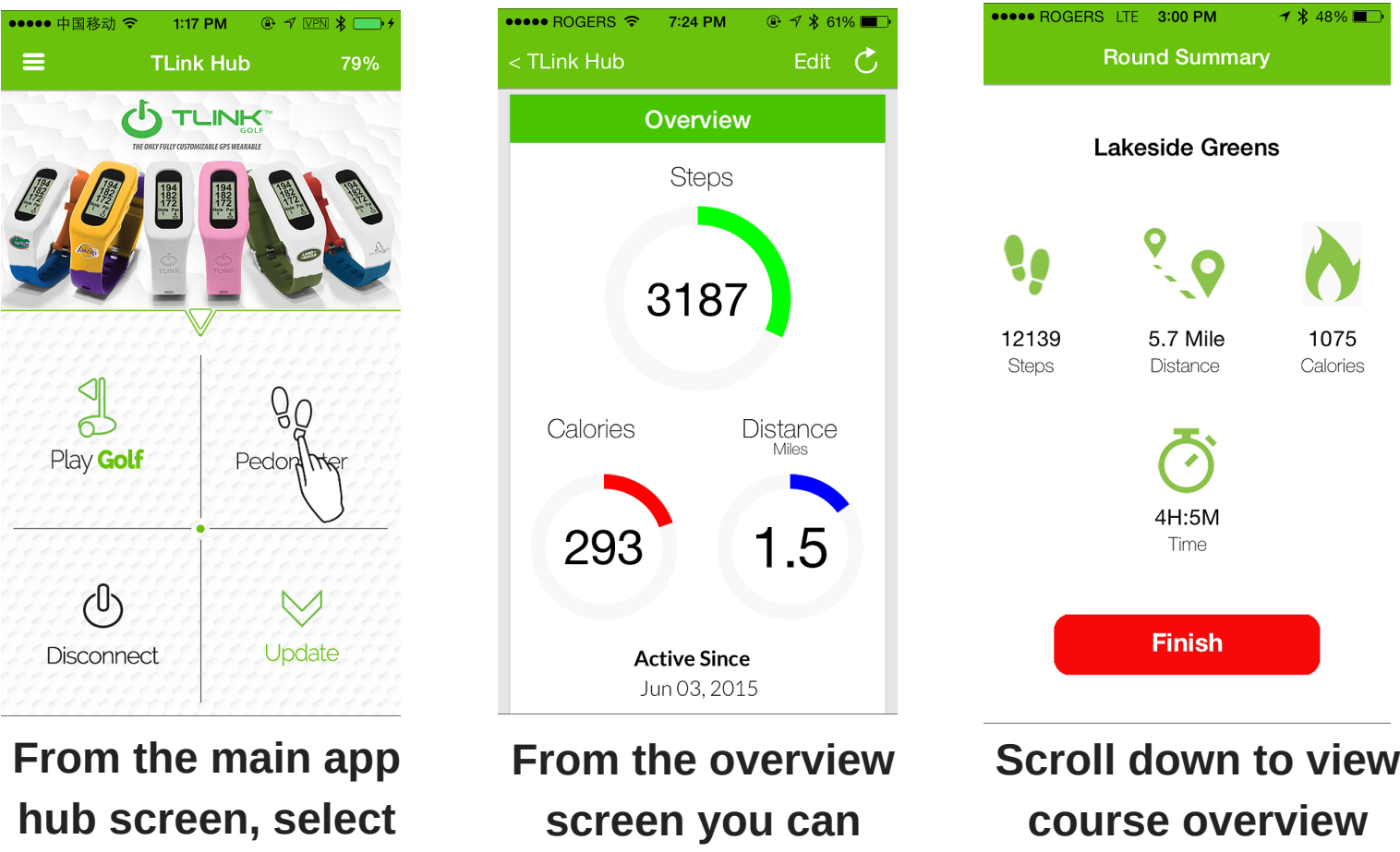

"Pedometer".

From the overview screen you can view steps, distance walked, calories burned. Scroll down to view course overview stats. This will also appear once you end your round of golf.

\*Pedometer information is only viewable through the application and not on the TLink screen.

\*Ensure that all personal metrics are entered correctly for your profile in order to calculate accurate pedometer stats. This can be changed by pressing "edit" in the top right hand corner of the pedometer screen.

\*Your pedometer information will not automatically reset each day. This must be done manually by pressing "reset" at the bottom of the pedometer screen.

# **UPDATING TLINK**

Your TLink upgrades its software over bluetooth and through the TLink App. You will receive a notification when you open the app if a new update is available. To update your watch follow these simple steps:

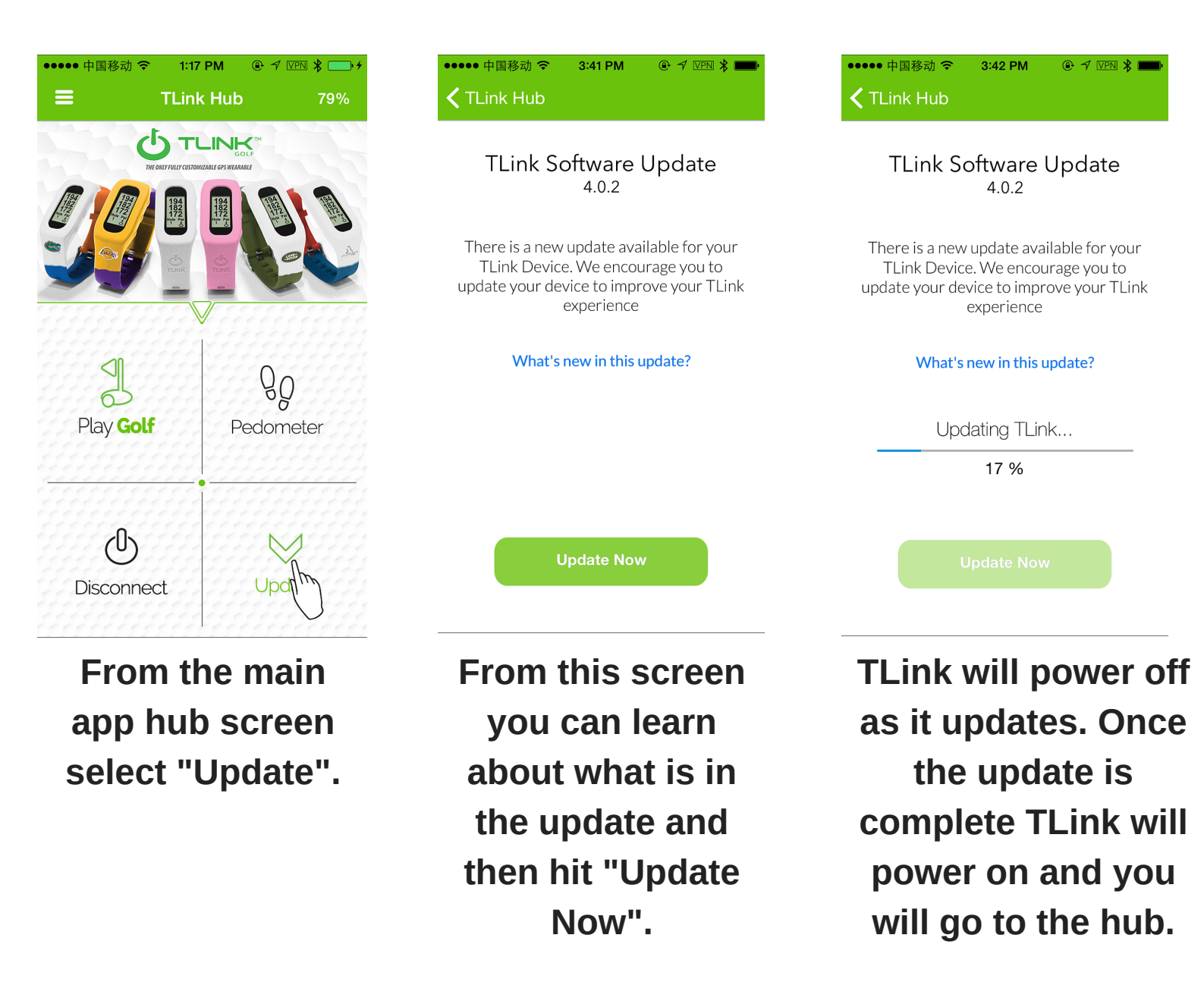

\*Some TLink updates are mandatory and will occur automatically upon connecting your TLink watch to the app. An email will be sent to you to notify you of these updates.

\*Do not press any buttons or try to power on TLink while it is updating. \*TLink battery must be 15% or higher in order to update.

# CHANGE SETTINGS

The drop down menu in the top left corner of the hub will allow you to access all main screens (golf, pedometer), change device settings, get support, and sign out of your account.

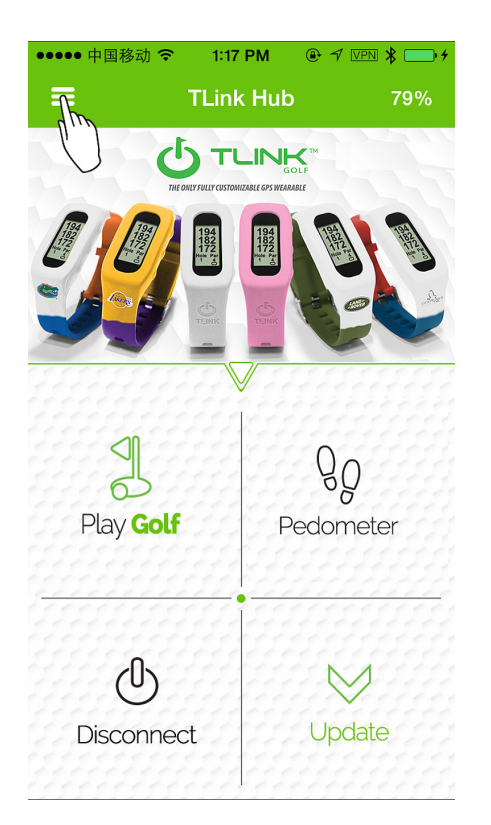

From the main app hub screen select the drop down menu in the top left corner.

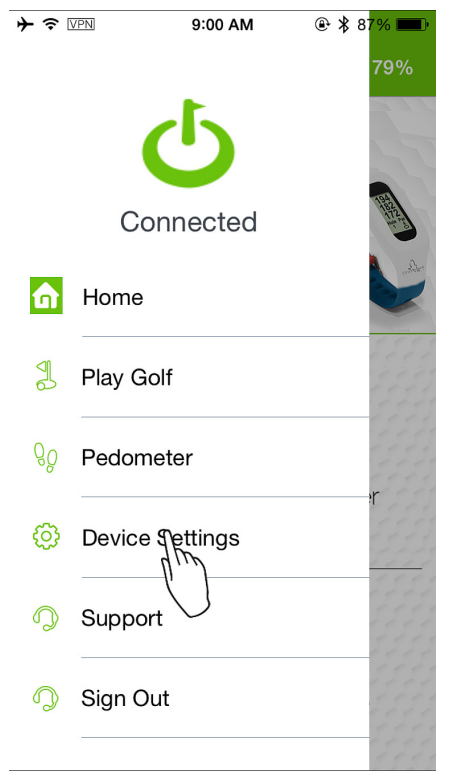

Select "Device Settings".

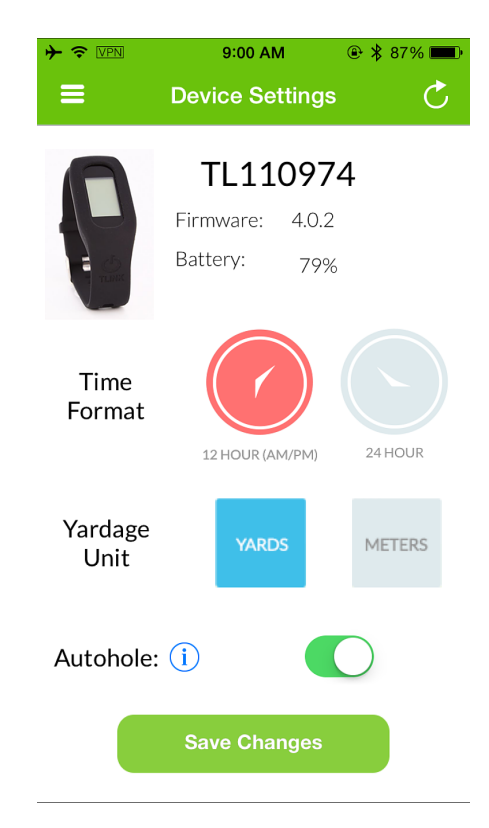

Here you can change time, yardage format, and auto-hole advance. Once finished hit save changes

\*The auto-hole advance setting will automatically change holes for you once you are on the green. **This setting will only work if your smartphone is in your pocket.** 

### **TLINK TIPS**

\*Keep your smartphone in your front pocket. TLink uses the GPS on your phone to calculate golf yardages and Bluetooth will disconnect if too many objects (carts, bags, other people) are in between the phone and TLink.

\*Fully charge both TLink and your smartphone before golfing. TLink will use approximately 25% of your phone battery if phone is kept locked. TLink itself will be able to last up to 5 rounds.

\*Disable applications that are running in the background on your smart phone. This helps to lengthen battery life while using your TLink watch. For Instructions on how to disable back ground apps, please refer to your smart phones user guide.

\*Do not expose TLink to extreme temperatures or to water.

\*For further support and Faq's or if you have an awesome idea, please refer to the support section in the TLink app or visit our web page www.golftlink.com.

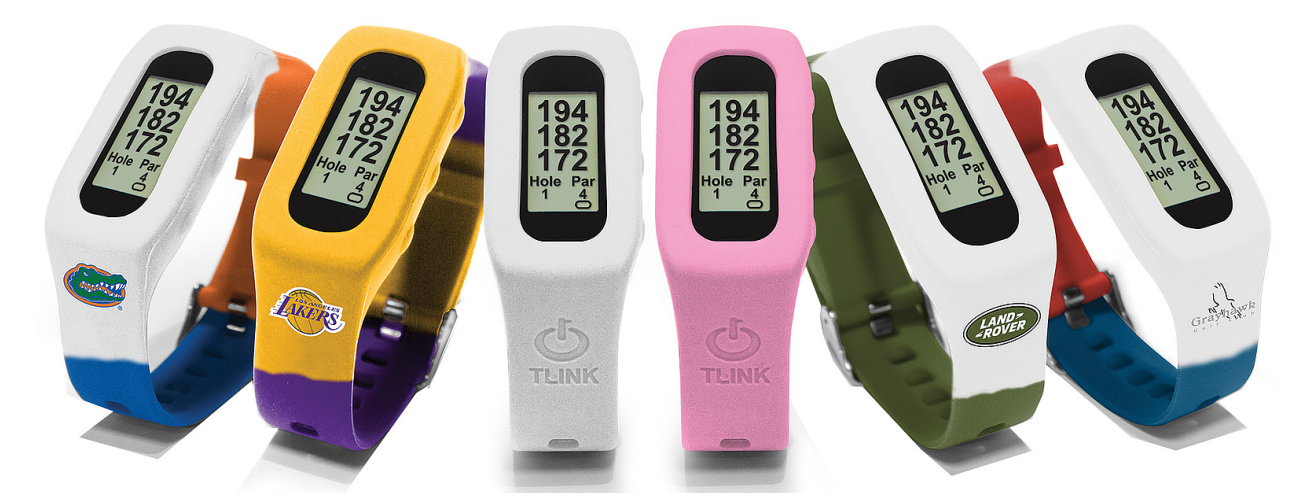

#### For further support and FAQ's please visit www.golftlink.com

POWER UP YOUR GAME

### TLink Golf Yardage Watch for iPhone and Android

#### **FCC Compliance Statement**

This device complies with Part 15 of the FCC Rules. Operation is subject to the following two conditions: (1) this device may not cause harmful interference, and (2) this device must accept any interference received, including interference that may cause undesired operation.

CAUTION: Change or modification not expressly approved by the party responsible for compliance could void the user's authority to operate this equipment. This equipment has been tested and found to comply with the limits for a Class B digital device, pursuant to Part 15 of the FCC Rules. These limits are designed to provide reasonable protection against harmful interference in a residential installation. This equipment generates, uses and can radiate radio frequency energy and, if not installed and used in accordance with the instructions, may cause harmful interference to radio communications. However, there is no guarantee that interference will not occur in a particular installation. If this equipment does cause harmful interference to radio or television reception, which can be determined by turning the equipment off and on, the user is encouraged to try to correct the interference by one or more of the following measures:

-Reorient or relocate the receiving antenna.

-Increase the separation between the equipment and receiver.

-Connect the equipment into an outlet on a circuit different from that to which the receiver is connected.

-Consult the dealer or an experienced radio/TV technician for help.

#### CAUTION:

Any changes or modifications not expressly approved by the grantee of this device could void the user's authority to operate the equipment.

#### **RF exposure warning**

This equipment must be installed and operated in accordance with provided instructions and the antenna(s) used for this transmitter must be installed to provide a separation distance of at least 2.5 cm from all persons and must not be co-located or operating in conjunction with any other antenna or transmitter. End-users and installers must be provide with antenna installation instructions and transmitter operating conditions for satisfying RF exposure compliance.

#### Industry Canada Compliance Statement

This Class B digital apparatus complies with Canadian ICES-003.

This device complies with Industry Canada license-exempt RSS standard(s). Operation is subject to the following two conditions: (1) this device may not cause interference, and (2) this device must accept any interference, including interference that may cause undesired operation of the device.

Cet appareil numérique de la classe B est conforme à la norme NMB-003 du Canada.

Cet appareil s'accorde avec industrie Canada licence-exempte RSS standard. (1) cet appareil ne peut pas causer l'intervention, et (2) cet appareil doit accepter de l'intervention, y compris l'intervention qui peut causer l'opération non désirée de.

#### **CE Declaration of Conformity**

We, TLink Golf Inc. 240 West Chestermere Drive, Chestermere Alberta, T1X1B2 declare under our sole responsibility that the product TLink GPS Golf Watch to which this declaration relates is in conformity with the following standard(s) or other normative document(s)

#### Bluetooth® License

This product contains QDID: 44505

The Bluetooth® word mark and logos are owned by the Bluetooth SIG Inc, and any use of such marks by TLink Golf Inc. is under license. Other trademarks and trade names are those of their respective owners

#### Warranty

For more information on about the One Year Limited Warranty, please visit golftlink.com/warranty